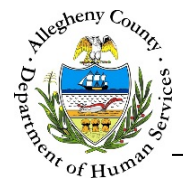

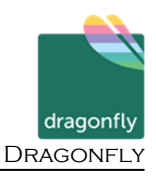

# **Consumer Information – Dragonfly Job Aid**

The *Consumer Information* screen is the first screen that appears when navigating to a specific Referral. This screen contains basic demographic information on the Consumer.

| enotes Required Fields **De                             | notes Half Mandatory F | ields <i>Ctrl + Click to Multi</i> | <i>-Select and Deselect</i> |                      |   |   |   |
|---------------------------------------------------------|------------------------|------------------------------------|-----------------------------|----------------------|---|---|---|
| eferral Date                                            | Referral ID            | Assigned Wo                        | orker 🕒                     | Referral Status *    |   |   |   |
| 9/01/2017                                               | 56495                  | Samantha                           | Murphy                      | Open                 |   | ◄ |   |
| Consumer Information *                                  |                        |                                    |                             |                      |   |   |   |
| Consumer Information *                                  | Gender                 | Birth Date                         | SSN                         | MCIID                |   |   |   |
| Consumer Information *<br>Member Name<br>Susie Sunshine | Gender<br>Female       | Birth Date<br>01/02/2001           | SSN                         | MCI ID<br>1000863123 | , | Ø | 1 |

## Navigation

- To access an existing Referral (Pending or Active): On the Dashboard, locate the desired
  Pending or Active Referral in Pending Referrals
  Pending Referrals
  Or Active Referrals
  Panes and click on the Referral ID. This will open the Consumer Information screen.
- 2. To create a new Referral: On the Dashboard , click Create New Referral located within the Actions pane. This will open a blank Consumer Information screen.
- 3. The **Previous** and **Next** buttons can be used to navigate up or down one screen within the Left Navigation tiles.
- 4. Mandatory screens will have an  $\bigotimes$  next to the Left Navigation tile for that screen. Once a screen has been completed this icon will change to a  $\bigotimes$  which indicates that the screen is either complete or has information entered.

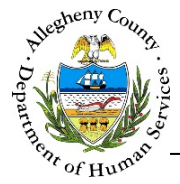

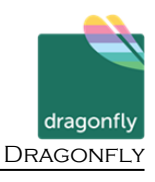

## **Referral Summary**

 Referral Summary pane: This pane will be displayed at the top of every Referral screen and 1. contains the following information:

| Referral Summary  *Denotes Required Fields | **Denotes Half Mandatory Fields <i>Ct</i> | rl + Click to Multi-Select and Deselect |             |
|--------------------------------------------|-------------------------------------------|-----------------------------------------|-------------|
| Referral Date                              | A Referral Status *                       | B Assigned Worker (D)                   | Referral ID |
| 07/01/2016                                 | Pending                                   | -Select-                                | 0           |

a. Referral Date: Enter the date the Referral started.

Save

- b. Referral Status: The statuses are: "Pending", "Open", or "Closed". The Referral Status defaults to "Pending" on all new referrals. Once the **Consumer Information** screen has been saved the status will change automatically to "Open".
  - i. To close a Referral, select "Closed" from the Referral Status drop-down and click

| ne <i>Confirm</i> | <i>Close</i> po   | p-up will o                |
|-------------------|-------------------|----------------------------|
| h                 |                   |                            |
|                   |                   |                            |
|                   |                   |                            |
| )                 | ie <i>Confirm</i> | ie <i>Confirm Close</i> po |

Enter the *Closed Date* and click Yes to close the Referral. Clicking No will close the pop-up without closing the Referral.

- c. Assigned Worker: When creating a new Referral the Assigned Worker will default to the user who created the new Referral but this can be updated.
  - i. Click the History Icon [ $\bigcirc$ ] next to the Assigned Worker drop-down to open a pop-up containing the history of all assignments to the Referral including the Start Date and End Date of each assignment episode and the Role of the worker.

| Role  | Worker Name     | Start Date | End Date |
|-------|-----------------|------------|----------|
| Admin | Samantha Murphy | 03/14/2017 |          |
| Close |                 |            |          |

d. Referral ID: Once the Consumer Information screen has been saved for the first time a Referral ID will be generated. The Referral ID cannot be changed.

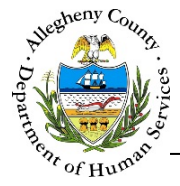

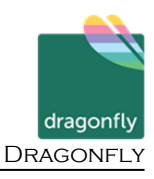

## **Consumer Information**

1. Completing the *Household Information Details* pop-up:

| Prefix    | First Name * | Middle   | e Name | Last Name * | Suffix          | A |
|-----------|--------------|----------|--------|-------------|-----------------|---|
|           |              |          |        |             | -Select-        |   |
| Birth Dat | e* B         | Gender * | SSN    |             | Race            |   |
|           |              | -Select- |        |             | None selected - |   |

- a. *Prefix, First Name, Middle Name, Last Name* and *Suffix*: Enter the Consumer's *First Name* and *Last Name*. If applicable also enter the Consumer's *Prefix, Middle Name,* and *Suffix*.
- b. *Birth Date*: Enter the Consumer's date of birth.
- c. Gender: Select the Consumer's gender from the drop-down.
- d. SSN: Enter the Consumer's Social Security Number (SSN).
- e. *Race:* This is a multi-select drop-down, select all that apply.
- f. Click Save to save the information that was entered and close the pop-up.
  Clicking Cancel will close the pop-up without saving any of the information entered.
- 2. Consumer Information : This pane contains basic demographic information for the Consumer.

| * | Consumer Information * |        |            |     |            |   |   |   |  |
|---|------------------------|--------|------------|-----|------------|---|---|---|--|
|   | Member Name            | Gender | Birth Date | SSN | MCI ID     |   |   |   |  |
|   | Susie Sunshine         | Female | 01/02/2001 |     | 1000863123 | 1 | Ø | Ē |  |
|   | New                    |        |            |     |            |   |   |   |  |

- a. Editing a Consumer's information: If the Consumer has already been entered, click the Edit Icon [ ] to the right of the Consumer in the *Consumer Information* grid. This will open the *Household Information Details* pop-up.
- b. The icon to the right of the MCI number in the *Consumer Information* grid indicates whether or an MCI clearance has been performed.
  - i.  $\bigotimes$  indicates that an MCI clearance has not been performed.
  - ii.  $\checkmark$  indicates that an MCI clearance has been performed.
  - iii. To clear or re-clear an MCI click on  $\bigotimes$  or  $\checkmark$  to the right of the grid.
  - iv. Clicking on the MCI ID for an individual will open the *Client View* application and display the individual's information within *Client View*.

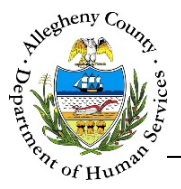

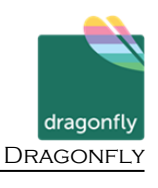

- c. If this is a new Referral and a Consumer has not yet been entered, click New to open the *Household Information Details* pop-up and enter the Consumer's information. There can only be one Consumer per Referral. After one Consumer is entered in the grid the New button will be disabled.
- d. Deleting a Consumer: A Consumer can be deleted from a Referral by clicking the trash icon
  [ m] ] to the right of the *Consumer Details* grid. A *Confirm Delete* pop-up will appear:

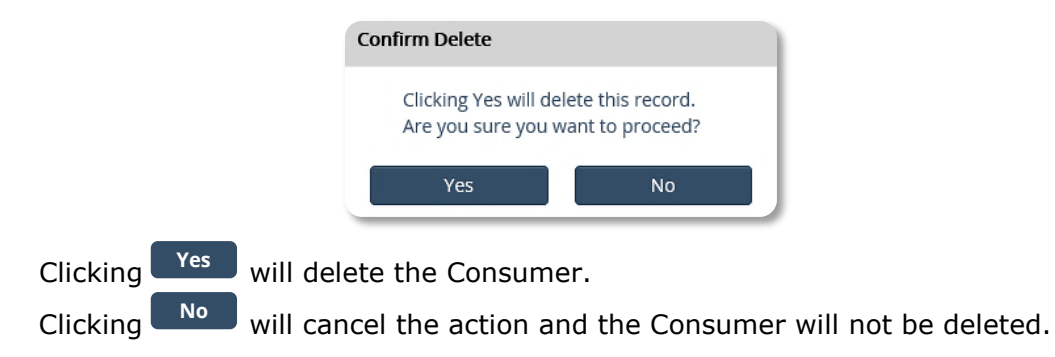

- 3. Click Save at the bottom of the screen before navigating away from the Consumer Info screen otherwise any information that has been entered or updated will not be saved. The screen cannot be saved unless all of the mandatory [\*] information has been entered.
- 4. The Next button at the bottom of the screen can be used to navigate to the next screen within the Left Navigation tiles.

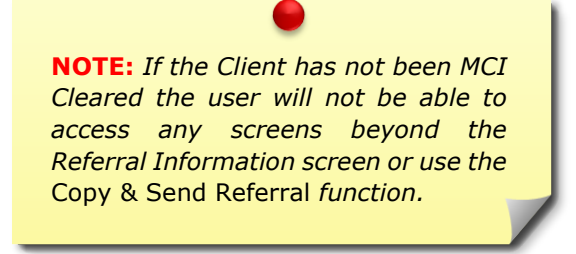

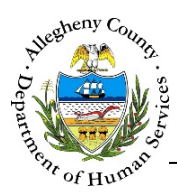

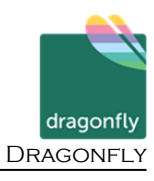

#### MCI (Master Client Index) Clearing

DHS' goal is to ensure that all services, connections, and information for an individual are connected to one ID, the Master Client Index ID (MCI ID).

The MCI Clearance process assists in this by helping to minimize the possibility of duplicate MCI IDs within DHS applications.

 Individuals who have an MCI (Master Client Index) ID in the grid have already been cleared. Individuals can be re-cleared if new information is entered. To open the MCI Clearance pop-up (*Client Search*), select the desired individual and click on the MCI Clearance Icon [ Sor ].

| lient Search                | )               |                  |            |              |               |               |             |           |
|-----------------------------|-----------------|------------------|------------|--------------|---------------|---------------|-------------|-----------|
| Person Search Resul         | ts              |                  |            |              |               |               |             |           |
| To create new mer           | nber in MCI and | l assign it to : | selected h | ousehold r   | nember, click | on Create.    |             |           |
| Please enter first n        | ame, last name  | , gender and     | birth date | e of the hou | usehold mem   | ber to create | the MCI red | ord.      |
| Prefix                      | First Name      |                  | Middle     | Name         | Last Nam      | e             | Suff        | ìх        |
|                             |                 |                  |            |              |               |               | -S          | elect- 🔽  |
| Gender                      | DOB             |                  | SSN        |              | Race          |               |             |           |
| ~                           |                 |                  |            |              | None se       | lected 🗸      |             |           |
| Create<br>Potential Matches |                 |                  |            |              |               |               |             |           |
| To associate an ex          | icting MCI mem  | her to the se    | lected hou | isehold me   | mher click o  | n Select      |             |           |
| ¢ MCIID ∳ Prei              | fix 🝦 First     | Middle           | tast       | Suffix       | Gender        |               | ≑ SSN       | 🖕 % Match |
|                             |                 |                  |            |              |               |               |             |           |
| Show 10 💌 en<br>Select      | tries           |                  |            |              | F             | irst Previo   | ous 1 N     | lext Last |
| Client Information          | Contact Infe    | ormation         | DHS Invo   | olvement     |               |               |             |           |
| MCI ID                      |                 | Name             |            |              |               | DOB           |             |           |
|                             |                 |                  |            |              |               |               |             |           |
| SSN                         |                 | Gende            | er         |              |               | Race          |             |           |
|                             |                 |                  |            |              |               |               |             |           |
|                             |                 |                  |            |              |               |               |             |           |
| Cancel                      |                 |                  |            |              |               |               |             |           |

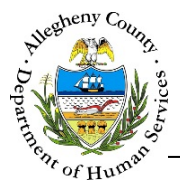

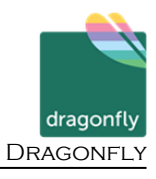

2. The *Person Search Results* section contains the information that has been entered in this Case for this individual. Compare this information to the *Potential Matches* section.

| Person Search Res  | ults                       |                           |                             |             |
|--------------------|----------------------------|---------------------------|-----------------------------|-------------|
| To create new me   | ember in MCI and assign it | to selected household m   | nember, click on Create.    |             |
| Please enter first | name, last name, gender a  | and birth date of the hou | sehold member to create the | MCI record. |
| Prefix             | First Name                 | Middle Name               | Last Name                   | Suffix      |
|                    | Ben                        |                           | South                       | -Select- 🗸  |
| Gender             | DOB                        | SSN                       | Race                        |             |
|                    | 0343401990                 |                           | None selected 🗸             |             |
| Create             |                            |                           | ,                           |             |

a. The *Potential Matches* section contains a grid of all possible matches. Note the % *Match* column. This percentage refers to how likely it is that the desired individual is this person based on the demographic data entered.

| otential Match | nes         |          |              |               |          |                  |                  |       |           |
|----------------|-------------|----------|--------------|---------------|----------|------------------|------------------|-------|-----------|
| To associate a | an existing | MCI memb | er to the se | elected house | hold mer | mber, click on S | elect.           |       |           |
| + MCI ID       | 🖕 Prefix    | 🖕 First  | Middle       | 🛓 Last        | ≜ Suffix | 🖕 Gender         | <sup>≜</sup> DOB | 🛔 SSN | 🖕 % Match |
| 1000608262     |             | October  |              | November      | -        | Female           | 05/06/1998       |       | 91        |
| Show 10 🔽      | entries     |          |              |               |          | Fir              | st Previous      | 1 N   | lext Last |
| Select         | :           |          |              |               |          |                  |                  |       |           |

i. To view more information on the Potential Match, click on the person's name in the grid. The *Detail Information* tabs (*Client Information, Contact Information* and *DHS Involvement*) will update to include that person's information.

| Detail Information |                                 |      |  |
|--------------------|---------------------------------|------|--|
| Client Information | Contact Information DHS Involve | ment |  |
| MCI ID             | Name                            | DOB  |  |
| SSN                | Gender                          | Race |  |
|                    |                                 |      |  |

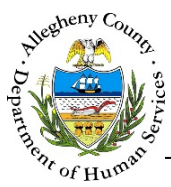

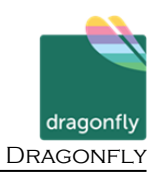

|                                                 | on Cor                    | itact information          | DHS INVOI                   | vement                                                 |                      |                |
|-------------------------------------------------|---------------------------|----------------------------|-----------------------------|--------------------------------------------------------|----------------------|----------------|
| dress Summa                                     | ary                       | Primary Phone              | е Туре                      | Primary Phone #                                        | Email                |                |
|                                                 |                           |                            |                             |                                                        |                      |                |
| il Informatio                                   | n                         |                            |                             |                                                        |                      |                |
| il Informatio                                   | n<br>on Cor               | tact Information           | DHS Invol                   | vement                                                 |                      |                |
| il Informatio                                   | n Con<br>atus Ope<br>Data | n Case/Referra             | DHS Invol<br>al Last<br>ate | vement<br>Paid Service Last Updated<br>Date(KIDS-Only) | Referral /Case<br>ID | Worker<br>Name |
| il Information<br>ent Information<br>System Sta | n Con<br>atus Ope<br>Date | n Case/Refer<br>Dydated Da | DHS Invol<br>al Last<br>tte | Paid Service Last Updated<br>Date(KIDS-Only)           | Referral /Case<br>ID | Worke<br>Name  |

- 3. After reviewing the *Person Search Results*, determine whether the individual is one of the potential matches.
  - a. If the desired individual is one of the potential matches, select that Potential Match in the grid and click select.

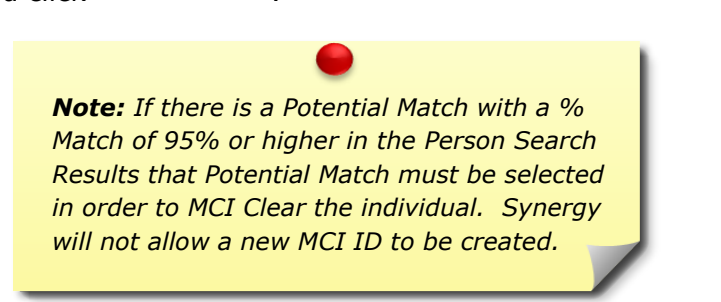

- b. If the desired individual is NOT one of the potential matches, click <sup>Create</sup> to create a new MCI ID for this individual.
- c. To close the MCI *Client Search* pop-up without creating or selecting an MCI ID, click Cancel

#### For more information...

For assistance, please contact the Allegheny County Service Desk at <u>ServiceDesk@AlleghenyCounty.US</u> or call 412-350-HELP (4357). Select Option 2 for the DHS Service Desk.

To access iService, go to: https://servicedesk.alleghenycounty.us

This and other Job Aids can be found at: http://s3.amazonaws.com/dhs-application-support/index.htm